## Cadastro de produtos com preços diferentes no Balcão e Zé Delivery

## No site:

- 1. Faça login no seu perfil VelocePOS e acesse no menu: Cadastro>Produtos
- 2. Crie um novo produto ou escolha um que desejar alterar.
- 3. Em seguida, na janela "Produto Cadastro", selecione a forma de comercialização como "preço por tamanho ou canal de vendas". Altere as informações conforme necessário.

×

4. Feito isso, abrirá uma janela diferente onde será possível cadastrar os canais de venda deste produto, e o preço diferenciado. Preencha os itens conforme necessário e clique em "salvar".

\*Vale lembrar que o estoque do produto é único, independentemente do preço.

×

 5. Nos relatórios de itens de pedidos aparecerá sempre junto a descrição o canal de venda utilizado.

×

## No App Smart:

1. Ao selecionar o produto para colocá-lo no *carrinho*, abrirá uma nova janela para **selecionar o canal de vendas**  (com preços diferentes). Clique na opção que deseja efetuar a venda do produto.

×

2. Após selecionar o canal de vendas, basta inserir a quantidade desejada do produto (alterando no + e –).

×

3. Por fim, após efetuar a venda, o canal de vendas aparecerá no demonstrativo e também na NF emitida.

×